# **Cochrane Library**

## 行動版資料庫

使用手冊

## 關於Cochrane Library行動版...

◆ 1. 註冊Cochrane Library 個人帳號密碼並啟動Roaming Access 行動使用權限,可不必登入圖書館電子資源系統。

◆ 2. 手機、平板或電腦連上網路後,開啟Cochrane Library 網頁登入個人帳密,即時查詢與存取內容暢通無阻。

◆ 3. 每隔90天內必須使用院區內的電腦登入您的個人帳密, 以重新延長使用權限。

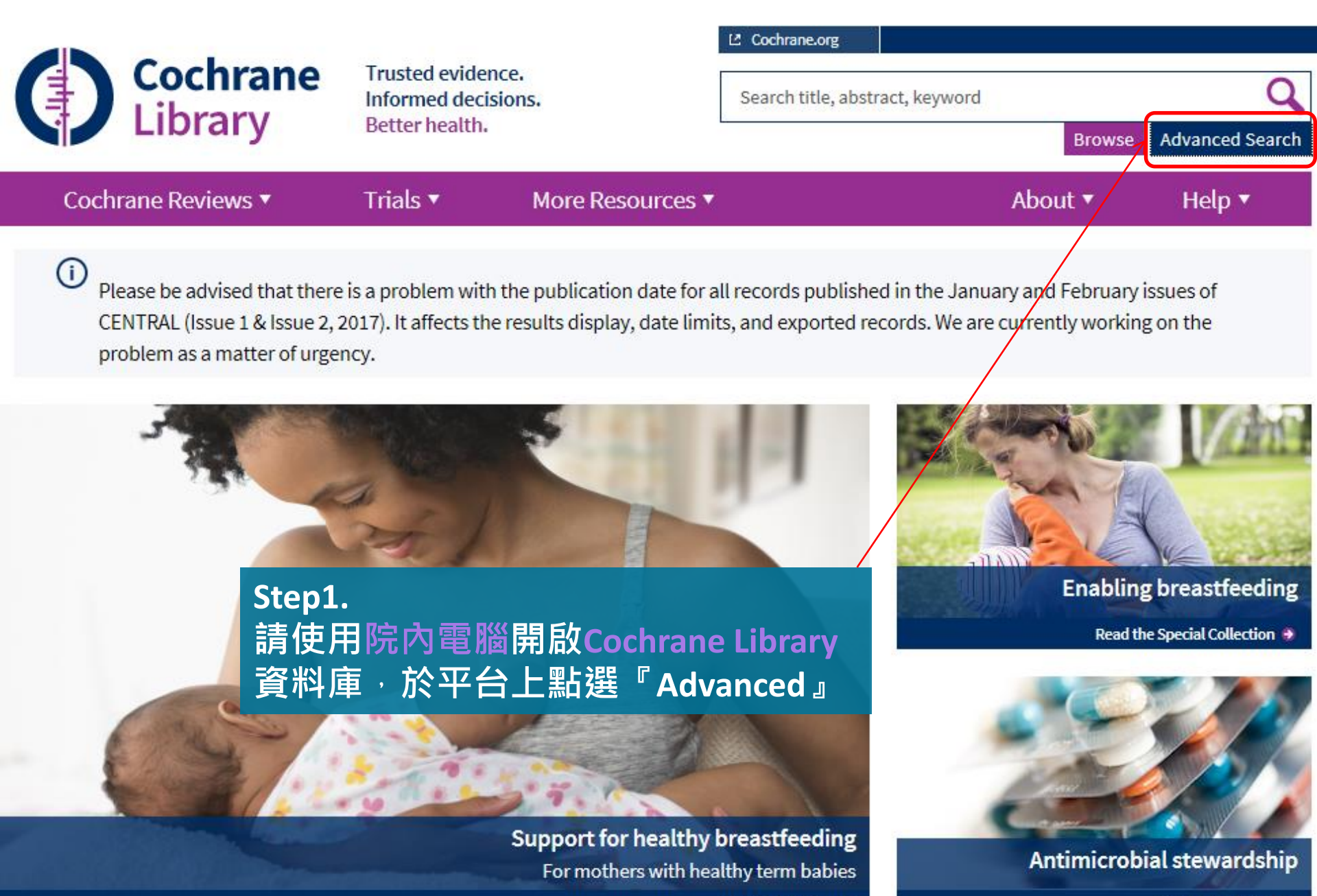

Douglabor addressed

Wiley Online Library

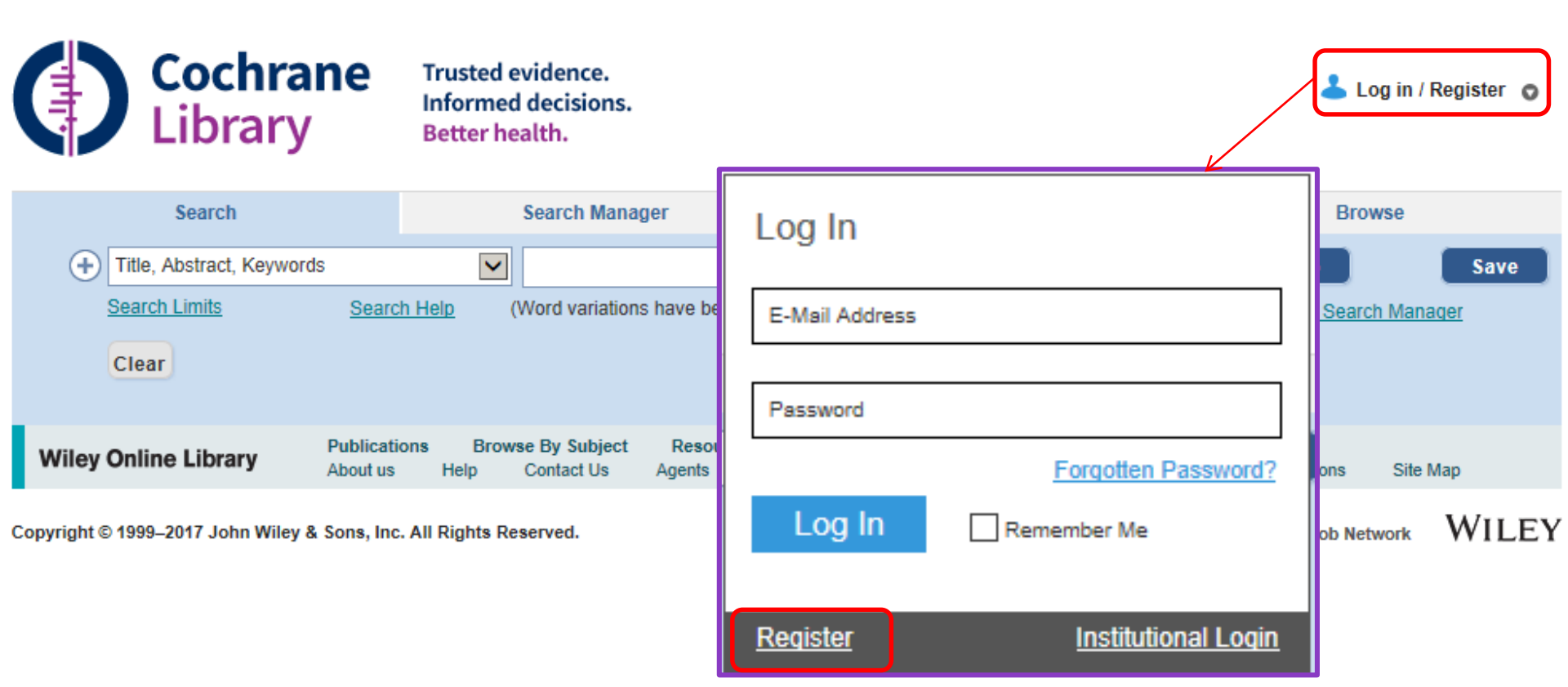

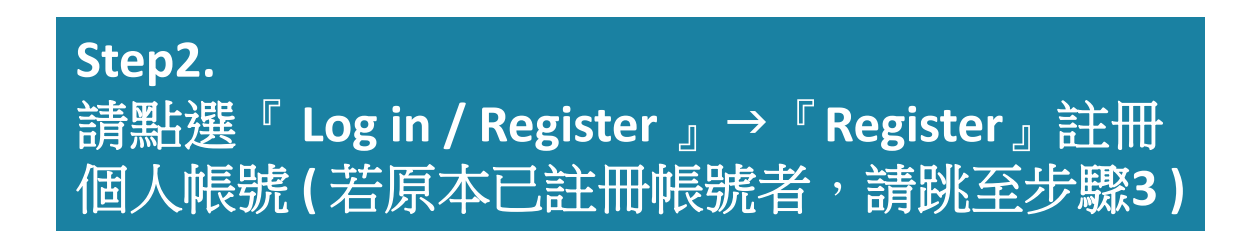

| Registration                                                                                                    |                                                                                                    |                                                          |                                                                                                |        |         |
|----------------------------------------------------------------------------------------------------|----------------------------------------------------------------------------------------------------|----------------------------------------------------------|------------------------------------------------------------------------------------------------|--------|---------|
| Register on Wiley Onlin                                                                                                    | e Library to:                                                                                                    |                                                          |                                                                                                |        |         |
| <ul> <li>Receive email alerts fo</li> <li>Save articles, publicati</li> <li>Purchase individual and</li> <li>Receive email updates</li> <li>Track your accepted a</li> <li>If you have previously<br/>password.</li> </ul> | r new content and saved searches<br>ons and searches to your profile<br>icles and chapters<br>and promotional offers on Wiley books and<br>ticle if you are a journal contributor<br>registered on Wiley InterScience your detail | i journals relevant to you<br>s have been migrated and y | you can log in with the same username ar                                                       | nd     |         |
| *= Required Field                                                                                                    |                                                                                                    |                                                          |                                                                                                |        |         |
| Login Information<br>E-mail Address: *<br>Re-type E-mail Address: *                                                                                                    |                                                                                                    | Password: *<br>Re-type Password: *                       |                                                                                                |        |         |
| ne type z man nadrece. «                                                                                                    | A one-time confirmation e-mail will be sent<br>to this address. Your e-mail will serve as<br>your login.                                                                                                    | ine iype i abbillitat in                                 | Passwords must be alphanumeric (no<br>special characters) between 5 and 32<br>characters long. |        |         |
| Personal Profile<br>First name: *<br>Last name: *                                                                                                    | First Name and Last Name should be<br>alphanumeric with the following allowed<br>characters: hyphen(-), single quotes('),<br>space and dot                                                                                        | Country/Location: *<br>Area of Interest: *               | Select your country or location                                                                |        |         |
| Promotional Information                                                                                                    |                                                                                                    |                                                          |                                                                                                |        |         |
| By e-mail:                                                                                                    | □ Please send me updates about enhancements to the Wiley Online UStep3:ducts from<br>Wiley.<br>View our Privacy Policy                                                                                                    |                                                          |                                                                                                |        |         |
| By regular mail:                                                                                                    | Please include me on your mailing list to<br>and journals in my subject area                                                                                                    | receive brochures and other p                            | 空荡闲 正 这                                                                                        | 马运Ag   | tration |
| Terms of Use                                                                                                    | d Candillana of Line order in completing scaletering                                                                                                    |                                                          | 这次的这种和                                                                                         | Enegis |         |
| I have read and accept<br>View Wiley Online Libra                                                                                                    | the Wiley Online Library Terms and Conditions on<br>ry Terms and Conditions of Use                                                                                                    | fUse                                                     |                                                                                                |        |         |
| Verify Registration<br>Enter the text you see here:                                                                                                    | * VeRI Choose captona format: Audio                                                                                                    | Get new words                                            |                                                                                                |        |         |

Submit registration

#### Wiley Online Library

#### **Registration Confirmation**

Thank you for registering with Wiley Online Library.

You have successfully submitted your registration, however you must still validate your email address in order to complete the registration process.

An authentication e-mail has been sent to the address you provided. Please click the link in the message to validate your new login. When you return to Wiley Online Library in the future, just enter your e-mail and password to login.

Please note that you must click the link in the authentication e-mail within 72 hours or your account will not be activated and you may need to repeat the registration process. If you have any questions or concerns, please contact Customer Support.

### Step4.

2017/3/6 (週一) 下午 04:18 Wiley Online Library <WileyOnlineLibrary@ Wiley Online Library - Authentication email

### 設定完成後,請依據網頁指示在72小時 內點擊您收到的註冊成功信件,來啟動 你的帳號

Dear PeiFang Shen,

Thank you for registering with John Wiley & Sons. Please click on the link below within 72 hours to authenticate your account:

http://onlinelibrary.wiley.com/user/activation/ZSqaWICfOFBQP5cG3AeHKUxdxkgtUBpg2aoxyAM960- NIKA PvF3g!w!w

Note: if your e-mail does not support hyperlinks, please copy and paste the link into your web browser.

### Wiley Online Library

Mackay Memorial Hospital Library

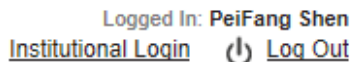

My Profile

し <u>Log Out</u>

| MY PROFILE HOME                                                                                          | My Profile                                                                                                    |  |  |  |  |
|----------------------------------------------------------------------------------------------------|----------------------------------------------------------------------------------------------------|--|--|--|--|
| My Profile Home                                                                                          | PeiFang Shen<br>peifang.C610@mmh.org.tw                                                                                                    |  |  |  |  |
| ACCOUNT<br>Account Information<br>Edit Login Information<br>Orders & Subscriptions<br>National Provision | This is your personal profile area for Wiley Online Library. Use the menu on the left to access your saved content, manage your e-mail alerts, orders and subscriptions, and update your account details.<br>Saved Items and Alerts                                                                                                    |  |  |  |  |
| ACCESS<br>Subscription Access<br>Society Membership<br>Trial Access<br>Roaming Access                    | Saved Articles (0)       Saved Publications (0)         Saved Searches (0)       Author Services         Cochrane Saved Searches (0)       Your Rights         Enhancing Your Publishing Experience                                                                                                    |  |  |  |  |
| SAVED<br>Saved Articles/Chapters<br>Saved Publications<br>Saved Searches<br>Alert Manager                | Cochrane Saved Medical Term (MeSH) Searches (0)         Cochrane Saved Strategies (0)         Alert Manager (0)         Step5.         登入個人帳號後,請點選 My profile,<br>啟用左方 Roaming Access功能,點選<br>Activate Roaming Access                                                                                                    |  |  |  |  |
|                                                                                                    |                                                                                                    |  |  |  |  |
|                                                                                                    | If you are an institutional user, you may set up Roaming Access to retrieve licensed content from outside the institution's IP range.<br>To activate Roaming Access, ensure that you are within your institution's IP range, then click the link below. Your personal profile will then be<br>linked to your institution's account.<br>Roaming Access will be activated for a period of 3 months. |  |  |  |  |

## 延長使用權限

#### Wiley Online Library

Logged In: PeiFang Shen <u>My Profile Institutional Login</u> U Log Out

#### MY PROFILE HOME

My Profile Home

#### ACCOUNT

Account Information Edit Login Information Orders & Subscriptions National Provision

ACCESS Subscription Access

Society Membership Trial Access Roaming Access

#### SAVED

Saved Articles/Chapters Saved Publications Saved Searches Alert Manager If you are an institutional user, you may set up Roaming Access to retrieve licensed content from outside the institution's IP range.

To activate Roaming Access, ensure that you are within your institution's IP range, then click the link below. Your personal profile will then be linked to your institution's account.

Roaming Access will be activated for a period of 3 months.

Roaming Access

Refresh Roaming Access

登入個人帳號後,請點選 My profile, 啟用左方 Roaming Access功能,點選 Refresh Roaming Access,即顯示延 長90天的使用期限

Refresh Roaming Access Expires on the 7 六月 2017